## Guía de instalación Guia de instalação Start Here

## **Epson Stylus® CX1500**

Lea esta guía antes de utilizar el producto. • Leia este guia antes de utilizar o produto. • Please read these instructions before using the printer.

### Verifique el contenido Verifique o conteúdo Check Contents

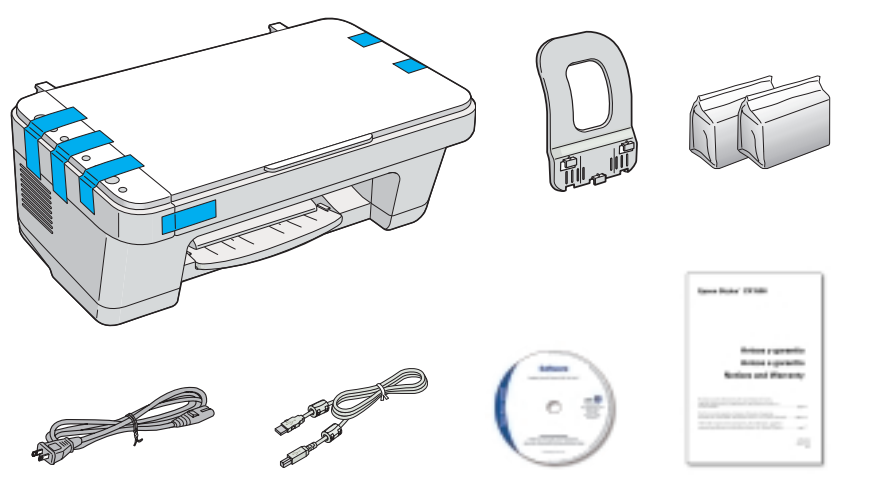

Si falta alguna pieza, comuníquese con Epson® como se indica al dorso. Se faltar alguma peça, entre em contato com a Epson® como descrito aqui. If anything is missing, contact Epson® as described on the back.

#### Desembale la impresora Desembale a impressora Unpack the Printer

**1** Retire toda la cinta adhesiva.

Remova toda a fita adesiva.

Remove all the tape.

**3** Despegue la cinta adhesiva y las dos piezas de protección del soporte de cartuchos de tinta.

Remova a fita adesiva e as duas peças de plástico do suporte dos cartuchos de tinta.

Remove the tape and the two plastic pieces holding the ink cartridge holder in place.

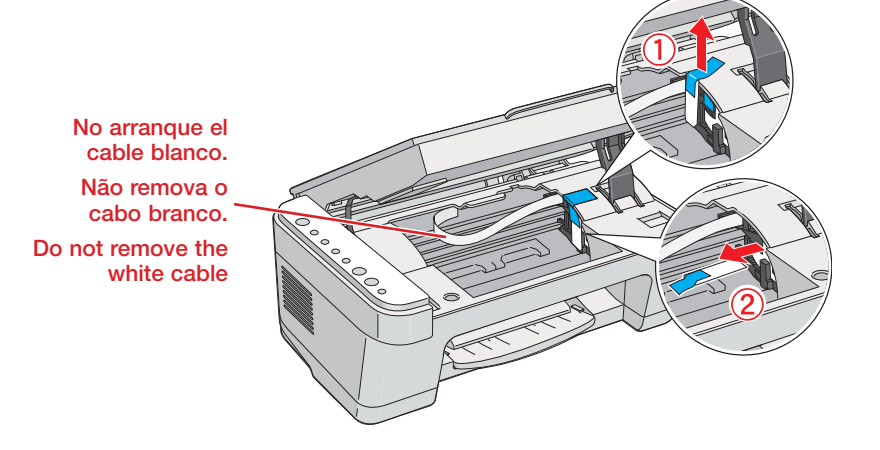

4 Suelte el soporte y cierre el escáner.

Solte o apoio e feche a unidade do scanner.

Release the support and close the scanner.

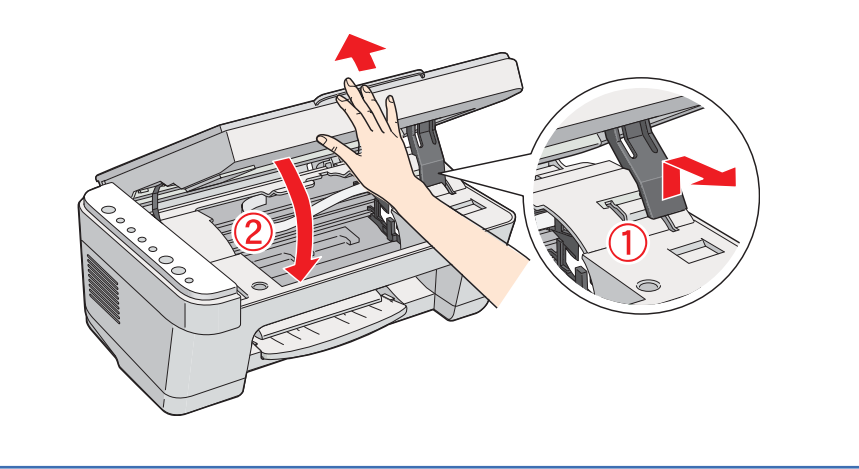

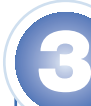

2

#### Encienda el CX1500 • Ligue a CX1500 • Turn On the CX1500

1 Conecte el cable de alimentación.

Conecte o cabo de alimentação.

Connect the power cable.

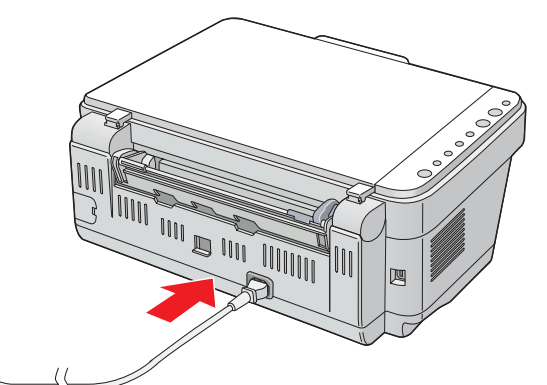

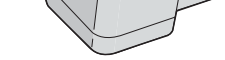

2 Abra el escáner. Manténgalo elevado con el soporte negro.

Abra a unidade do scanner. Use o apoio para mantê-la aberta.

Lift up the scanner and prop it open.

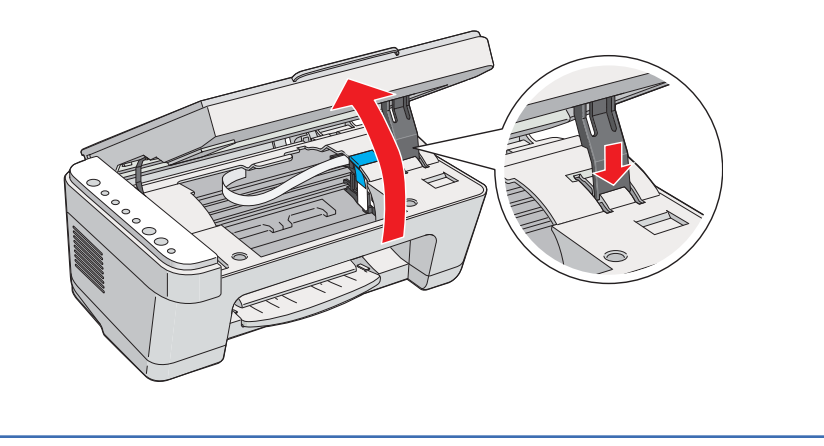

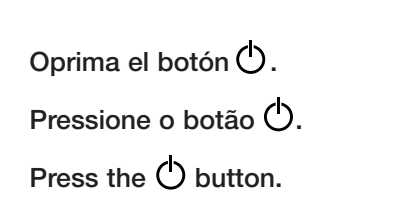

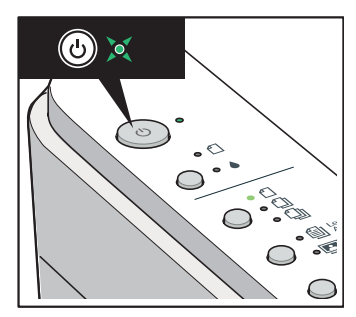

### 4

#### Instale los cartuchos Instale os cartuchos Install Cartridges

**Nota:** Los cartuchos de tinta incluidos tienen un menor rendimiento debido al proceso de inicialización. Este proceso se realiza sólo la primera vez que enciende el producto y garantiza un mejor rendimiento.

**Precaución:** Mantenga los cartuchos de tinta fuera del alcance de los niños y no ingiera la tinta.

**Nota:** Os cartuchos de tinta incluídos têm um rendimento menor devido ao processo de inicialização. Este processo é realizado somente a primeira vez que ligar o produto e garante o seu melhor funcionamento.

**Cuidado:** Mantenha os cartuchos de tinta fora do alcance das crianças e não beba a tinta.

**Note:** The ink cartridges that came with your printer have a lower yield due to the ink charging process. This process is carried out the first time you turn on your printer and guarantees better performance.

**Caution:** Keep ink cartridges out of the reach of children and don't drink the ink.

Abra el escáner y manténgalo elevando con el soporte.

Abra a unidade do scanner a mantenha-a aberta com o apoio.

Lift up the scanner and prop it open.

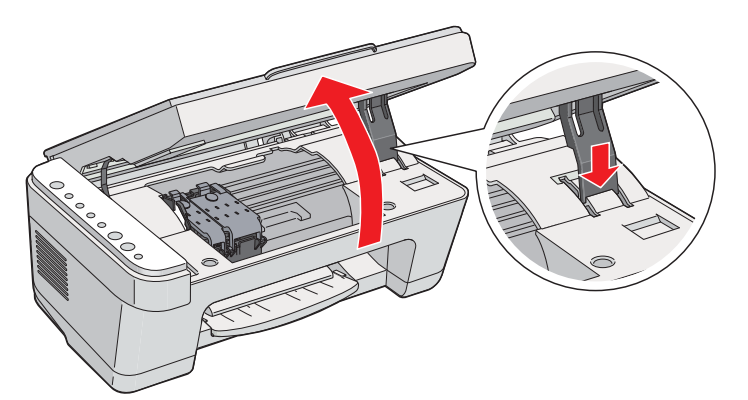

Desembale los cartuchos y despegue la cinta amarilla.
 Desembale os cartuchos de tinta e remova a fita amarela.

Unwrap the ink cartridges and remove the yellow tape.

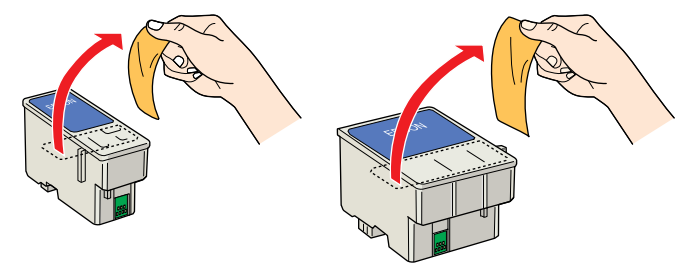

3 Abra ambas cubiertas del soporte de cartuchos.

Abra as duas tampas do suporte dos cartuchos de tinta.

Open both ink cartridge covers.

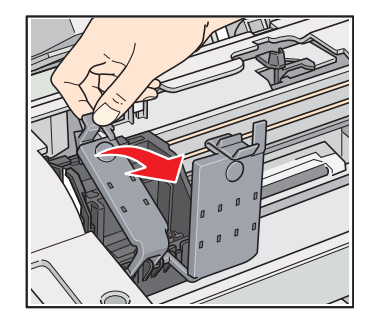

Coloque los cartuchos en el soporte, como se muestra.
 Nota: Instale ambos cartuchos o la impresora no funcionará.

Coloque os cartuchos no suporte, como mostrado. Nota: Instale os dois cartuchos ou a impressora não funcionará.

Insert both cartridges, as shown. **Note:** You must install both cartridges or the printer won't work.

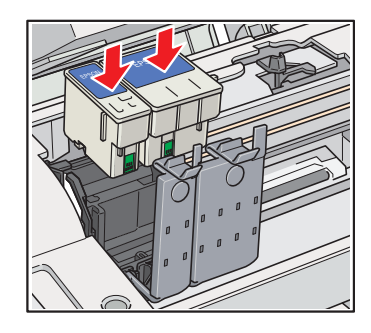

5 Cierre las cubiertas. Presiónelas hasta que escuche un clic.
 Precaución: No cierre las cubiertas por la fuerza. Verifique que los cartuchos estén bien instalados.

Feche as tampas do suporte. Pressione-as até que elas "cliquem" no lugar.

**Cuidado:** Não force as tampas para baixo. Certifique-se de que os cartuchos estão instalados corretamente.

Close the cartridge covers. Press down until they click. **Caution:** Don't force the covers. Make sure the cartridges are inserted correctly.

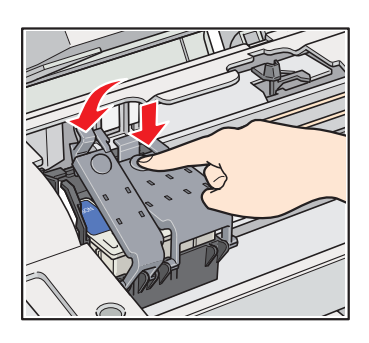

**6** Suelte el soporte y cierre el escáner.

Solte o apoio e feche a unidade do scanner.

Release the support and close the scanner.

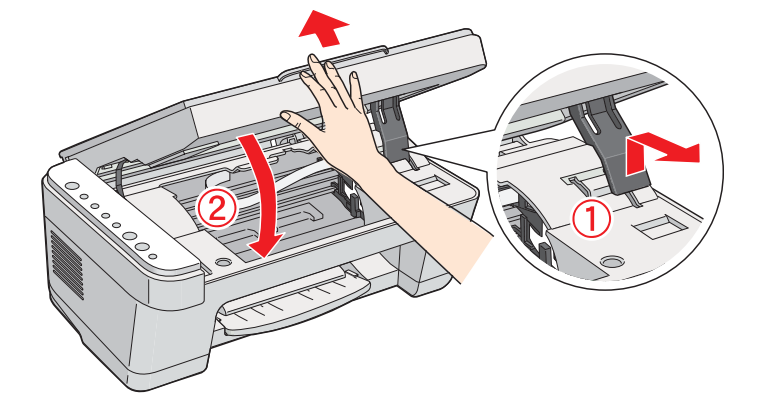

7 Oprima el botón oprima el botón oprima cargar la tinta. La carga tarda aproximadamente 90 segundos.

Pressione o botão 🌢 para carregar a tinta. O carregamento leva aproximadamente 90 segundos.

Press the ink button to charge the ink. Charging takes about 90 seconds.

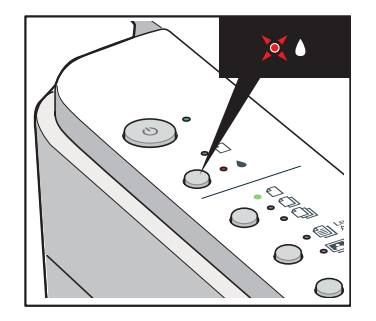

**Precaución:** No apague el CX1500 mientras la luz 🖒 esté piscando o gastará tinta.

**Cuidado:** Não desligue a CX1500 enquanto a luz 🕐 estiver piscando ou desperdiçará tinta.

**Caution:** Don't turn off the CX1500 while the 🖒 light is flashing or you'll waste ink.

#### Cargue el papel • Carregue papel • Load Paper

Inserte el soporte del papel en las tres ranuras correspondientes.
 Encaixe o suporte para papel nas três aberturas correspondentes.
 Insert the paper support into its three slots.

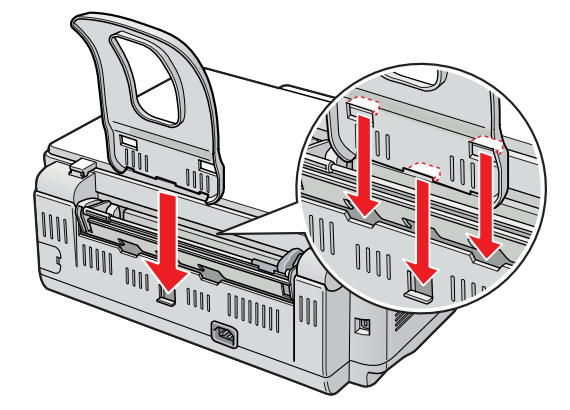

Deslice la guía lateral hacia la izquierda.
 Deslize a guia para a esquerda.
 Slide the edge guide left.

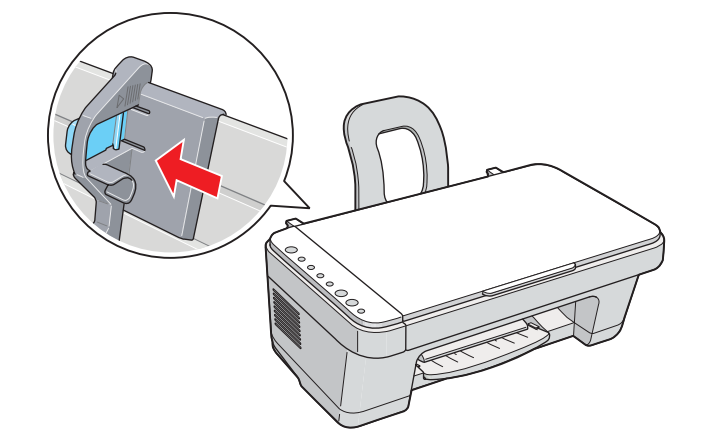

**3** Cargue el papel como se muestra y deslice la guía lateral hacia el papel.

Carregue o papel contra a borda direita e deslize a guia esquerda contra ele.

Load paper as shown and slide the edge guide over.

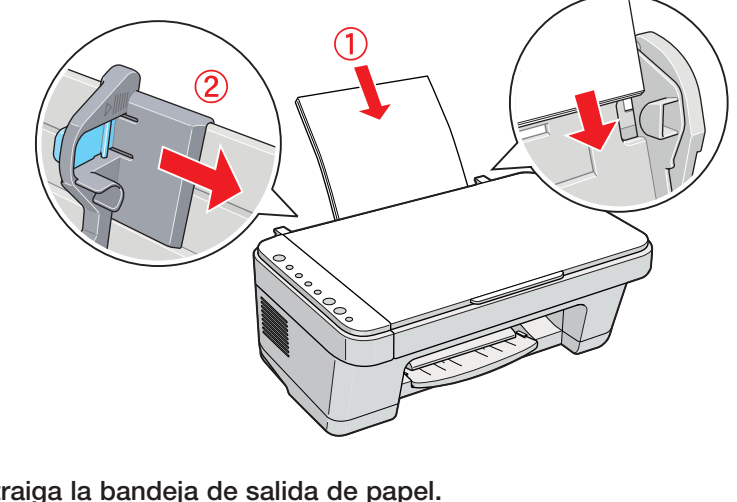

Extraiga la bandeja de salida de papel.
 Abra a bandeja de saída.

Pull out the output tray.

#### Instale el software • Instale o software • Install Software

El software funciona con Windows<sup>®</sup> 98SE, Me, 2000 y XP. O software funciona com Windows<sup>®</sup> 98SE, Me, 2000 e XP. Your software works with Windows<sup>®</sup> 98SE, Me, 2000, and XP.

Verifique que el CX1500 NO ESTÉ CONECTADO a su computadora.
 Certifique-se de que a CX1500 NÃO ESTÁ CONECTADA ao computador.
 Make sure the CX1500 is NOT CONNECTED to your computer.

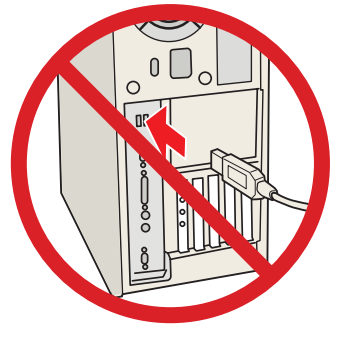

**Nota:** Si ve una pantalla como esta, haga clic en **Cancelar** y desconecte el cable USB. No puede instalar el software así.

**Nota:** Caso veja uma janela como esta, clique em **Cancelar** e desconecte o cabo USB. Não se pode instalar o software desta forma.

**Note:** If you see a screen like this, click **Cancel** and disconnect the USB cable. You can't install your software that way.

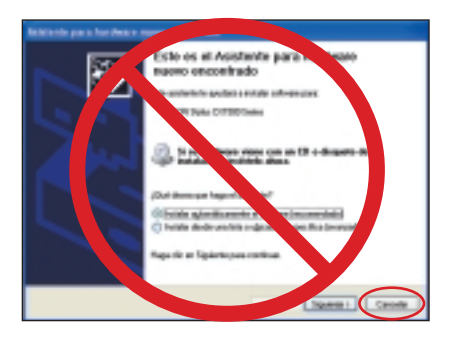

Coloque el CD del CX1500 en la unidad de CD-ROM.
 Coloque o CD da CX1500 na unidade de CD-ROM.
 Insert the CX1500 CD.

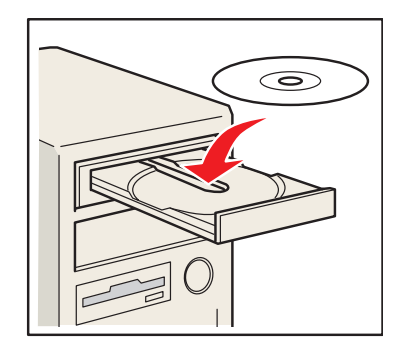

**3** Haga clic en **Continuar**, lea el acuerdo de licencia y haga clic en **Aceptar**.

**Nota:** Si el instalador no se inicia, haga clic en **Inicio** (Windows XP) > doble clic en **Mi PC** > doble clic en **Epson**.

Clique em Continuar, leia o acordo de licença e clique em Aceitar. Nota: Se o instalador não iniciar, clique em Iniciar (Windows XP) > clique duas vezes em Meu Computador > clique duas vezes em Epson.

Click Continue, then read the license agreement and click Agree. Note: If the installer doesn't start, click Start (Windows XP) > doubleclick My Computer > double-click Epson.

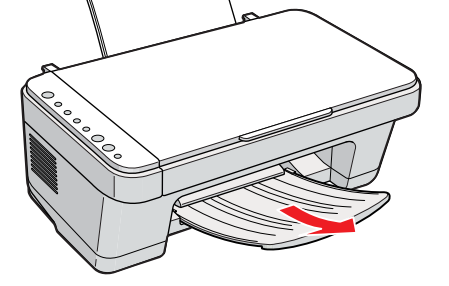

Haga clic en Instalar y siga las instrucciones que aparezcan en pantalla.
 La instalación del software se tarda varios minutos.

Clique em **Instalar** e siga as instruções que aparecerem na tela. A instalação do software leva vários minutos.

Click **Install** and follow the on-screen instructions. Installation takes several minutes.

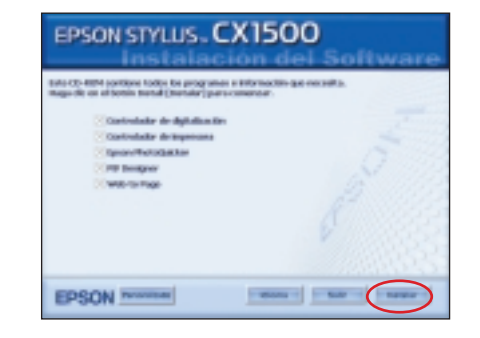

5 Cuando el sistema se lo indique, conecte el cable USB. Utilice cualquier puerto USB disponible.

Quando lhe for pedido, conecte o cabo USB. Utilize qualquer porta USB disponível.

When prompted, connect the USB cable. Use any open port on your computer.

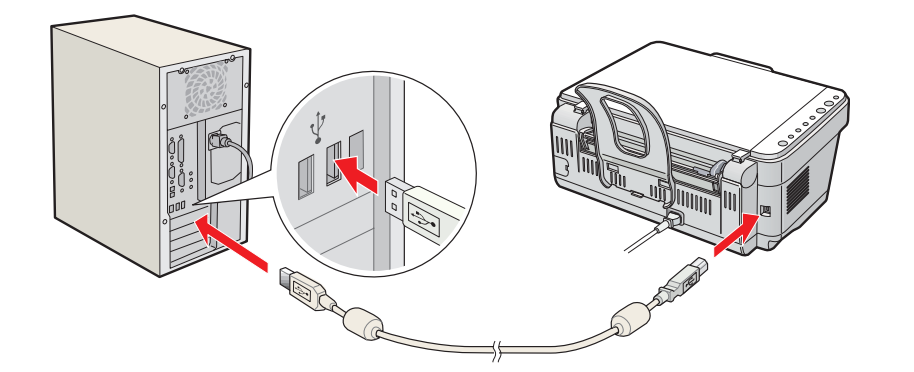

**Nota:** Si la instalación no continúa después de unos momentos, verifique que el CX1500 está encendido y bien conectado.

**Nota:** Se a instalação não continuar depois de alguns minutos, certifique-se de que a CX1500 está ligada e bem conectada.

**Note:** If installation doesn't continue after a moment, make sure you securely connected and turned on the CX1500.

Cuando termine, reinicie su computadora, luego retire el CD.
 Quando terminar, remova o CD e reinicie o seu computador.

When you're done, restart your computer, then remove the CD.

¡Está listo para hacer fotocopias, imprimir y escanear! Consulte las instrucciones del *Manual de referencia del CX1500*.

Agora está tudo pronto para copiar, imprimir e escanear! Veja o manual eletrônico *Guia do usuário* para maiores instruções.

You're ready to copy, print, and scan! See your on-screen *CX1500 Reference Guide* for instructions.

# Panel de control • Painel de controle • Control Panel

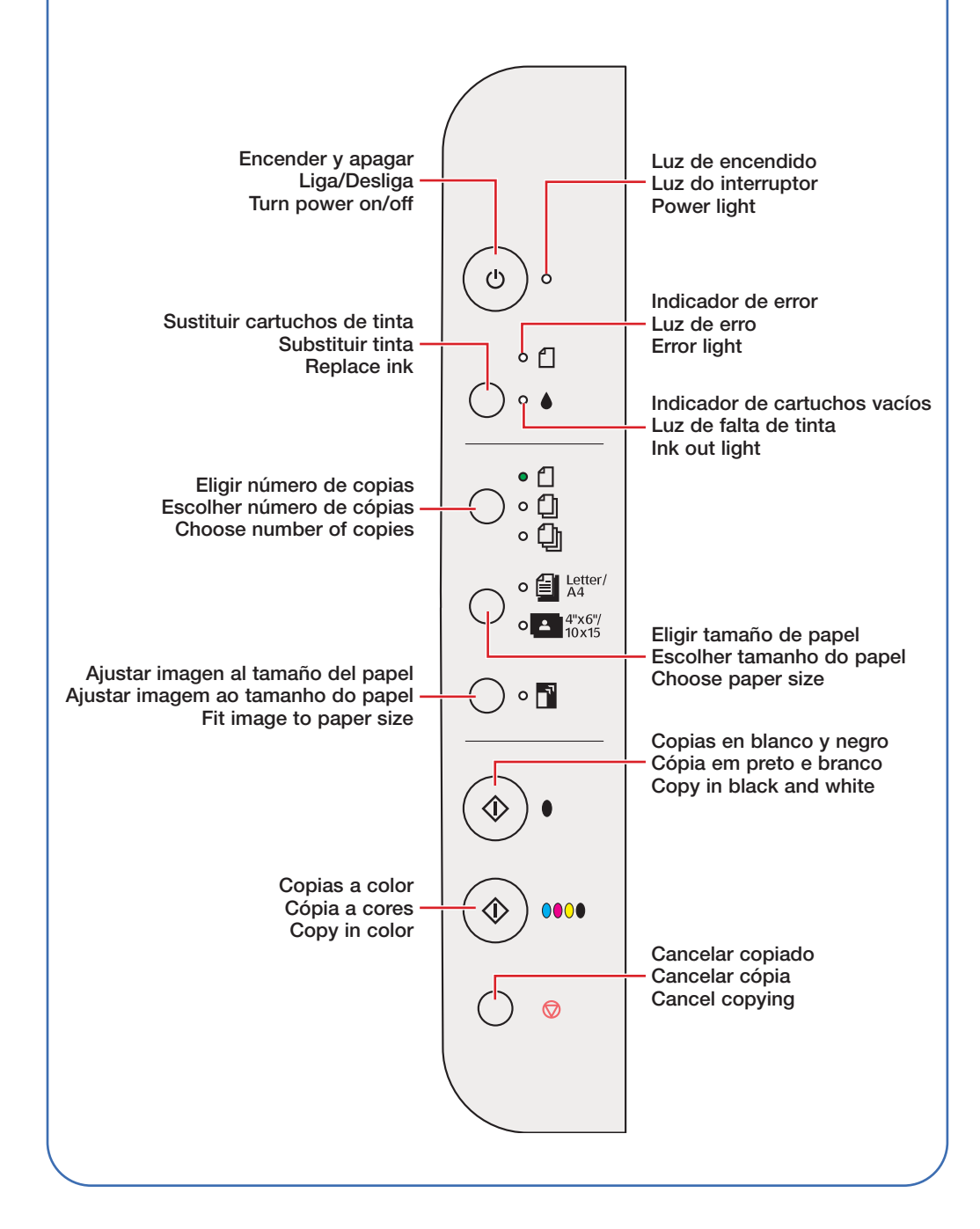

## ¿Preguntas? • Perguntas? • Any Questions?

Manual de refrencia del CX1500 • Guia do usuário da CX1500 • CX1500 Reference Guide

Para acceder al manual electrónico, haga doble clic en el icono del manual de referencia localizado en el escritorio.

Para ver o manual eletrônico, clique duas vezes no ícone do manual na sua área de trabalho.

To view your guide, double-click the reference guide icon on your desktop.

#### Soporte técnico • Suporte técnico • Technical Support

- Internet http://www.latin.epson.com http://www.epson.com.br
- Soporte telefónico Suporte telefônico Telephone Support

| Argentina  | (54-11) 4346-0300 | México         |                    |
|------------|-------------------|----------------|--------------------|
| Brasil     | (55-11) 4196-6350 | México, D.F.   | (52-55) 532-84-008 |
| Chile      | (56-2) 230-9500   | Resto del país | (1-800) 506-07-00  |
| Colombia   | (57-1) 523-5000   | Perú           | (51-1) 224-2336    |
| Costa Rica | (50-6) 210-9555   | Venezuela      | (58-212) 240-1111  |
|            | (1-800) 377-6627  |                |                    |

Si su país no figura en la lista, comuníquese con el distribuidor de productos Epson más cercano.

Se o seu país não estiver listado aqui, entre em contato com o seu distribuidor Epson mais próximo.

If your country doesn't appear on the list, contact your Epson distributor.

#### Papel y tinta • Papel e tinta • Paper and Ink

Para obtener los mejores resultados, utilice cartuchos de tinta y papel Epson genuinos. Para comprarlos, comuníquese con su distribuidor de productos Epson.

Use tintas e papéis genuínos Epson para obter os melhores resultados. Para adquiri-los entre em contato com o seu revendedor Epson.

For best results, use genuine Epson ink and paper. To buy ink and paper, contact your Epson distributor.

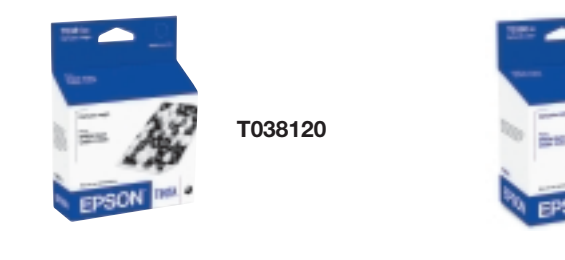

Т039020

Epson y Epson Stylus son marcas registradas de Seiko Epson Corporation. Aviso general: Las otras marcas utilizadas en el presente se utilizan con fines de identificación solamente y pertenecen a sus respectivos dueños. Epson niega todo y cualquier derecho sobre dichas marcas.

Epson e Epson Stylus são marcas registradas da Seiko Epson Corporation. Aviso geral: As outras marcas são utilizadas aqui apenas com o fim de identificação e pertencem aos seus respectivos donos. A Epson nega todo e qualquer direito sobre tais marcas.

Epson and Epson Stylus are registered trademarks of Seiko Epson Corporation. General Notice: Other product names used herein are for identification purposes only and may be trademarks of their respective owners. Epson disclaims any and all rights in those marks.

© 2004 Epson America, Inc.

Impreso en China. Impresso na China. Printed in China. XX-XX.XX